## Now Offering! FREE Pre recorded classes! with all of your favorite teachers!

Step 1: Sign into your <u>iClass Account</u>.

Step 2: Go to the Announcements tab on the left

of the page

lacktrian Announcements

🔅 Classes

Early Drop Off /

Step 3: Find your open space and work out!

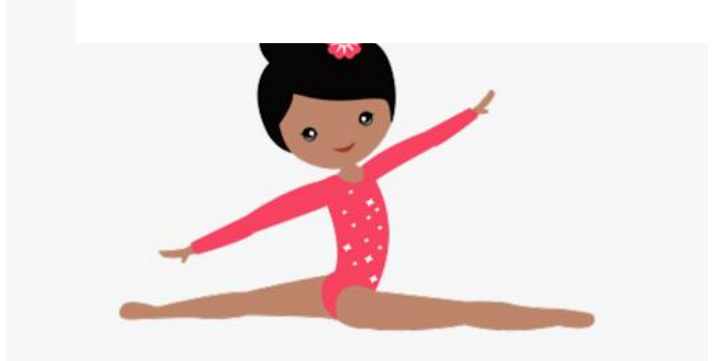

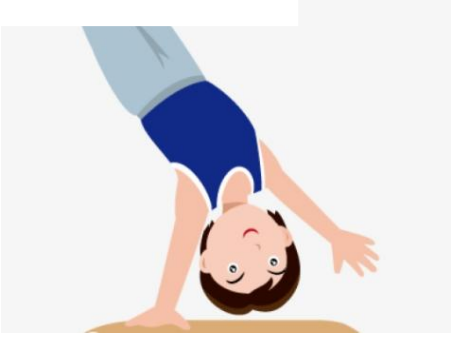